## MANUAL PARA PROGRESSÃO POR DESEMPENHO ACADÊMICO - SUAP

Após confirmada a data da sua progressão, crie um requerimento eletrônico seguindo os próximos passos.

1. Tendo feito o login no SUAP, selecione DOCUMENTOS/PROCESSOS > Documentos Eletrônicos > Documentos, no canto lateral esquerdo.

| suap Início - SUAP: Sistema Unificado 🖂              | × +                                                                                                    |                                                                 |                                                                                                    | - 0 ×                                                                                                    |
|------------------------------------------------------|----------------------------------------------------------------------------------------------------|-----------------------------------------------------------------|----------------------------------------------------------------------------------------------------|----------------------------------------------------------------------------------------------------|
| ← → C 🔒 suap.ifsuldem                                | inas.edu.br                                                                                                    |                                                                 |                                                                                                    | Q 🕁 🥵 :                                                                                                    |
| 🔛 Apps 📙 Luis Philipe 📃 Dara                         | a - Facul M Gmail 🕬 SUAP 🍱 CGGP                                                                                                    | Trello                                                          |                                                                                                    |                                                                                                    |
| suap                                                 | 新 NOTÍCIAS<br>PORTAL DO IFSULDEMINAS                                                                                                    |                                                                 |                                                                                                    | z J                                                                                                    |
| Dara Andrade                                         | 27/02/2020                                                                                                    | PROCESSOS ELETRÔNICOS                                           |                                                                                                    | FREQUÊNCIAS                                                                                                    |
| Q Buscar Item de Menu  A INICIO DOCUMENTOS/PROCESSOS | Comprovante anual de<br>retenção de IR, CSLL, Cofins e<br>Pis Pasep<br>29:08/2019<br>Professor Substituto em ADM<br>12:09/2019<br>GreenMetric | 1 30<br>PROCESSO EM<br>MCH- CPPD-<br>MCH CH-CGGP<br>Arcpanithar | Dom         Seg         Ter         Qua         Out         Sea         Stationary           4         -         -         1         2         3         4           5         6         7         8         9         10         11           12         13         14         15         16         17         18 | Hoje: Não há registro de frequências.<br>Total da Semana: On Omin Oseg<br>Débito Pendente do Més Passado: Imin<br>44eg<br>Débito Pendente do Més Atual: 52n |
| Documentos Eletrônicos 🗸                             | 19/09/2019<br>Campus Muzambinho sedia a<br>1º fase da Maratona Nacional<br>de Programação                                                     | + Adicionar Processo                                            | 19         20         21         22         23         24         25           26         27         28         29         30                                                                                                    | Trequências                                                                                                    |
| Documentos                                           | 19/09/2019                                                                                                    | + Adicionar Requerimento                                        | Dia 20: Recesso                                                                                                    | E MANUAIS ×                                                                                                    |
| Processos Físicos                                    | Mais Notícias                                                                                                    | Todos os Processos                                              | Dia 21: Tiradentes - Portaria 679 de 30.12.2019<br>DOU 31.12.2019                                                                                                    | Manual de Redação de Documentos                                                                                                    |
|                                                      |                                                                                                    |                                                                 | 🔗 Acessar Calendário Anual                                                                                                    | Manual do Processo Eletrônico                                                                                                    |
| PESQUISA                                             |                                                                                                    | Busca Rápida:                                                   |                                                                                                    | P Desenvolvimento Institucional: PDI                                                                                                    |
| i extensão                                           |                                                                                                    | Q Processo Eletrônico                                           |                                                                                                    | P Extensão: Projetos                                                                                                    |
| 🖶 GESTÃO DE PESSOAS                                  |                                                                                                    |                                                                 | 봅 GESTÃO DE PESSOAS X                                                                                                    | Pesquisa: Projetos                                                                                                    |
| administração                                        |                                                                                                    |                                                                 | 🔹 Servidores 🔗 SIGEPE                                                                                                    | Administração: Documento<br>Eletrônico                                                                                                    |
|                                                      |                                                                                                    |                                                                 | Busca Rápida:                                                                                                    | Administração: Processo Eletrônico                                                                                                    |
| https://suap.ifsuldeminas.edu.br/djtools/b           | readcrumbs_reset/documentosprocessos_docur                                                                                                    | nentoseletronicos_documentos/admin/documento_el                 | etronico/documentotexto/?opcao=1                                                                                                    | Progressões: Manual SUAP                                                                                                    |

A página de Documentos de Texto será aberta. Selecione Adicionar Documento de Texto no canto superior direito, em verde. Caso não tenha essa opção, entre em contato com sua chefia para que liberem a função de criar documentos eletrônico.

| Início > Documentos de Texti | · _                                                                                                    |                                                                                                    |                                                                                                |                                                                                                    |                                                                                                    | Г                                                                                                    | _                                                                                                    |                                                                                                    |                                                                                                    |                                                                                                    |
|------------------------------|----------------------------------------------------------------------------------------------------|----------------------------------------------------------------------------------------------------|------------------------------------------------------------------------------------------------|----------------------------------------------------------------------------------------------------|----------------------------------------------------------------------------------------------------|----------------------------------------------------------------------------------------------------|----------------------------------------------------------------------------------------------------|----------------------------------------------------------------------------------------------------|----------------------------------------------------------------------------------------------------|----------------------------------------------------------------------------------------------------|
|                              | de lex                                                                                                   | to                                                                                                    |                                                                                                |                                                                                                    |                                                                                                    |                                                                                                    | Adicionar                                                                                                    | Documento de Texto                                                                                                    | Manual de Redação                                                                                                    | Ø Ajuda                                                                                                    |
| Texto:                       | Ir                                                                                                    | Agrupamento:<br>Meus Documentos                                                                                | •                                                                                              | Campus dono:<br>Todos                                                                                                    | •                                                                                                    | Setor dono:<br>Todos                                                                                                 | •                                                                                                    | Tipo:<br>Todos                                                                                                    | •                                                                                                    |                                                                                                    |
| Nivel de Acesso:             | Situaçã                                                                                                  | 0:                                                                                                    |                                                                                                |                                                                                                    |                                                                                                    |                                                                                                    |                                                                                                    |                                                                                                    |                                                                                                    |                                                                                                    |
| Todos                        | Todos                                                                                                    | •                                                                                                    |                                                                                                |                                                                                                    |                                                                                                    |                                                                                                    |                                                                                                    |                                                                                                    |                                                                                                    |                                                                                                    |
| 2019 2020                    |                                                                                                    |                                                                                                    |                                                                                                |                                                                                                    |                                                                                                    |                                                                                                    |                                                                                                    |                                                                                                    |                                                                                                    |                                                                                                    |
|                              | Niclo - Documentos de Testo<br>Documentos<br>Picreos<br>Testo:<br>Nivel de Acesso:<br>Todos<br>2019 2020 | Inicio - Documentos de Testo<br>Documentos de Testo<br>Futros<br>Testo<br>Testo<br>Testo<br>Todos<br>2019 2020 | Niclo + Documentos de Texto<br>Purros<br>Furros<br>Texto:<br>Nivel de Acesso:<br>Todos<br>2020 | Inicio - Documentos de Texto<br>FUTROS<br>FUTROS<br>Futros<br>Texto<br>Reus Documentos<br>Nivel de Acesso:<br>Todos<br>2019 2020 | Niclo - Documentos de Texto<br>Furnos<br>Furnos<br>Texto:<br>Nivel de Acesso:<br>Todos<br>Strunção<br>Todos<br>2020 | Inicio - Documentos de Texto<br>Pursos<br>Fursos<br>Teto<br>Teto<br>Teto<br>Teto<br>Stuação<br>Todos<br>2019<br>2020 | Inicio - Documentos de Texto<br>PUTROS<br>Feto: Agrupamento. Campus dono: Setor dono:<br>Todos • Todos<br>Nivel de Acesso: Stauşdo:<br>Todos •<br>2019 2020 | Inicio - Documentos de Texto Furnos Furnos F | Inicio - Documentos de Texto<br>FUTROS<br>Flato<br>Teto<br>Reuso Documentos<br>Nivel de Acesso:<br>Todos<br>Stauglo:<br>Todos<br>Stauglo:<br>Todos<br>Stauglo:<br>Todos<br>Stauglo:<br>Todos<br>Stauglo:<br>Todos<br>Stauglo:<br>Todos<br>Stauglo:<br>Todos<br>Stauglo:<br>Stauglo:<br>Stauglo:<br>Todos<br>Stauglo:<br>Stauglo:<br>Staugl | Inicio - Documentos de Texto<br>FUTROS<br>Flato<br>Texto<br>Texto<br>Texto<br>Todos<br>Titodos<br>Titodos |

2. Para Adicionar Documento de Texto é preciso preencher os campos com as informações que seguem.

Em tipo de documento, selecione "**Requerimento de Progressão/Promoção Funcional por Desempenho Acadêmico**".

Em Modelo, selecione "**Requerimento de Progressão/Promoção Funcional por Desempenho Acadêmico**".

Em Nível de Acesso, selecione "**Público**" (a partir da data de sua progressão, a CGGP, responsável por montar esse processo, precisará do acesso aos documentos gerados para adicioná-los ao processo eletrônico).

Em Setor Dono selecione o seu.

Em assunto, **Requerimento de Progressão por Desempenho Acadêmico – \*seu nome\*,** como mostra a imagem que segue. Clique em Salvar.

| Tipo do Documento                 | Requerimento de Progressão/Promoção Funcional nor Desembenho Acadêmico       | • |
|-----------------------------------|------------------------------------------------------------------------------|---|
| r Item de Menu                    | requerimento de l'regressador romoção i unicidar por Desempento Academico    |   |
| Modelo                            | * Requerimento de Progressão/Promoção Funcional por Desempenho Acadêmico     | • |
| IMENTOS/PROCESSOS Nível de Acesso | * Público                                                                    | • |
| oard Hipótese Leg                 | ak                                                                           | • |
| ssos Eletrônicos > Setor Dono     | MCH - MCH-CGGP                                                               | • |
| ssos Físicos                      | * [                                                                          |   |
| 0                                 | Requerimento de Progressão por Desempenho Acadêmico - Modelo de Requerimento |   |
| JISA                              |                                                                              |   |
| ISÃO                              |                                                                              |   |
| O DE PESSOAS                      |                                                                              |   |
| NISTRAÇÃO                         |                                                                              |   |
| DA INFORMAÇÃO                     | 170 caractero(c) rortento(c)                                                 |   |
| RAL DE SERVIÇOS Classificação     | 5:                                                                           |   |
| NSTITUCIONAL                      |                                                                              |   |

3. Com o documento criado, selecione Editar > Texto, opções localizadas acima da visualização do documento.

|                            | Cadastro realizado com sucesso.                                                                                                    |                                              |
|----------------------------|----------------------------------------------------------------------------------------------------|----------------------------------------------|
| Suap<br>Dars Andrade       | Inicio + Documentos de Texto + Adicionar Documento de Texto + Documento 60314 Documento 60314 Rescunho Publico Concluir Compartilhar Docu tento Editar  Histórico de Alterações Ações  Remover | ✓ Processos visíveis em que está<br>incluído |
| Q Buscar Item de Menu      | Visualização do Documento Dados Básicos                                                                                                    | Documentos Vinculados                        |
|                            | Â                                                                                                    | ✓ Interessados                               |
| Documentos Eletrônicos 🗸 🗸 | c 300 100 100 100 100 100 100 100 100 100                                                                                                    | ✓ Revisores                                  |
|                            | Ministério de Educação<br>Secretaria de Educação Profissional e Tecnológica<br>Instituto Federal de Educação, Ciência e Tecnológica do Sul de Minas Gerais - IFSULDEMINAS - Campus Machado     | Destates de Anties                           |
| Processos Físicos >        | Rodovia Machado Paraguaçu, Km 3, Santo Antonio, Machado / MG, CEP 37.750-000 - Fone: (35) 3285-9700<br>Documento 60314                                                                         | Total de 1 item                              |
|                            |                                                                                                    | 23/04/2020 12:22:15                          |
| PESQUISA                   | REQUERIMENTO DE PROGRESSÃO/PROMOÇÃO FUNCIONAL POR DESEMPENHO ACADÊMICO                                                                                                    | Criação por Dara Andrade                     |
| 💼 extensão                 |                                                                                                    | Total da 1 itam                              |
| 🔹 GESTÃO DE PESSOAS        | Dados Pessoais                                                                                                    | lotarde Titem                                |
| ADMINISTRAÇÃO              | Nome: Dara Gabrielle Garroni Andrade                                                                                                    |                                              |
| TEC. DA INFORMAÇÃO         | Carao/Emorego: CPF:                                                                                                    |                                              |

4. Preencha com seus dados, assinale a opção Progressão funcional docente e selecione Salvar e Visualizar. Confira se os dados estão corretos.

| Dara Andrade                                   | Inicio - Documentos de Texto - Adioonar Documento de Texto - Documento 60314 - Contexido documento - Editar Documento<br>Editar Documento<br>Remontar Corpo                                                                                                    | •  |
|------------------------------------------------|----------------------------------------------------------------------------------------------------|----|
| Q Buscar Item de Menu                          | Corpo do Documento                                                                                                    |    |
| <ul> <li></li></ul>                            | Corpo:       Di Código-Fonte       Cill       Simple       Di Di       Di       Di <thdi< th="">       Di       Di       Di       Di       Di       Di       Di       Di       Di       Di       Di       Di       Di       Di       Di       Di       Di       Di       Di       Di       Di       Di       Di       Di       <thdi< th=""> <thdi< th=""> <thdi< th="">       Di</thdi<></thdi<></thdi<></thdi<> |    |
| Deshboerd<br>Documentos                        | 0         1         2         3         4         5         4         Salvo automaticamente         X         13         16         17         18         19         20         21                                                                                                    |    |
| Processos Eletrônicos ><br>Processos Físicos > | Dados Pessoais       Nome: xxx       Matrícula: xxx       Cargo/Emprego: xxx       CPF: xxx                                                                                                    |    |
| ENSINO     ESQUISA     CONTRUSIO               | Vem requerer ao senhor(a) Diretor(a)-Geral/magnifico(a) Reitor(a):                                                                                                    | 1  |
| SESTÃO DE PESSOAS                              | ( x ) Progressão funcional docente.                                                                                                    |    |
| ≅ ADMINISTRAÇÃO                                |                                                                                                    | i. |
| 🖵 TEC. DA INFORMAÇÃO                           |                                                                                                    |    |
| CENTRAL DE SERVIÇOS                            |                                                                                                    |    |
| BES. INSTITUCIONAL                             | Salvar Salvare Visualizar                                                                                                    |    |
| COMUNICAÇÃO SOCIAL                             |                                                                                                    |    |

5. Seu documento será salvo com as edições, como mostra a imagem abaixo, então selecione a opção Concluir, em verde, acima de Visualização de Documento.

|                       | Edição realizada com sucesso.                                                                                                    |                                           |  |  |  |  |
|-----------------------|----------------------------------------------------------------------------------------------------|-------------------------------------------|--|--|--|--|
| SUAD                  | Inicio - Documentos de Texto - Adicionar Documento de Texto - Documento 60314 Documento 60314 Rescurito Ptúblico                                                                                                    | ✓ Processos visíveis em que está incluído |  |  |  |  |
| Q Buscar Item de Menu | Conquertilhar Documento         Editar *         Histórico de Alterações         Ações *         Remover           V Visualização do Documento                                                                                                    < | ✓ Documentos Vinculados                   |  |  |  |  |

6. Com o documento concluído, você pode assiná-lo se estiver na data da sua progressão ou depois dela. Caso tenha criado o documento antes da data, aguarde para assinar e então, finalizá-lo

|                       | Operação realizada com sucesso.                                                                                                    |                                              |  |  |  |  |
|-----------------------|----------------------------------------------------------------------------------------------------|----------------------------------------------|--|--|--|--|
| SUAD                  | Inicio - Documentos de Texto - Adicionar Documento de Texto - Documento 60314 Documento 60314 Concluido Concluido Solicitar * Assignr * Resource Compartilhur Documento Acôcs * Remover | ✓ Processos visíveis em que está<br>incluído |  |  |  |  |
| Q Buscar Item de Menu | <ul> <li>Visualização do Documento</li> </ul>                                                                                                    | ✓ Documentos Vinculados                      |  |  |  |  |

7. Após assinar, selecione Finalizar Documento. Quando o documento é assinado e finalizado, não é possível editá-lo.

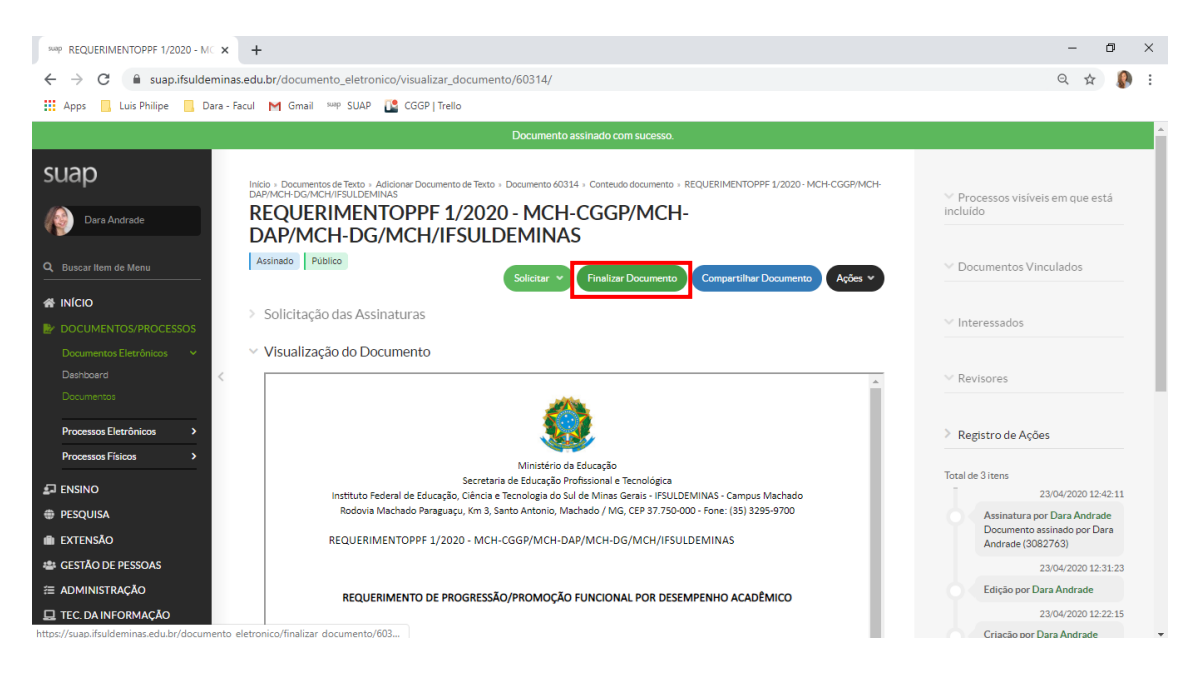

O documento fica disponível em DOCUMENTOS/PROCESSOS > Documentos Eletrônicos > Documentos.

Tendo finalizado, aguarde até a data da sua progressão para que a CGGP dê continuidade ao processo. O setor entrará em contato caso algo impeça a adição do documento ao processo.

|                       | Doc. mento finalizado com sucesso.                                                                                                    |                                              |
|-----------------------|----------------------------------------------------------------------------------------------------|----------------------------------------------|
| SUAD                  | Indo - Documentos de Texto - Adiliciane Documento de Texto - Documento 60314 - Conteudo documento - REQUERIMENTORPF 1/2020 - MCH-CGGP/MCH-<br>DAP/MCH-DCM/MCH/FRUIDEMINAS<br>REQUERIMENTOPPF 1/2020 - MCH-CGGP/MCH-<br>DAP/MCH-DG/MCH/IFSULDEMINAS | ✓ Processos visíveis em que está<br>incluído |
| Q Buscar Item de Menu | Finalizado Público Compartilhar Documento Ações V Criar Processo Vincular Documento Cancelar                                                                                                    | ✓ Documentos Vinculados                      |

Para criar a **Autoavaliação**:

1. Volte na Página de Documentos de Texto (DOCUMENTOS/PROCESSOS > Documentos Eletrônicos > Documentos), selecione Adicionar Documento de Texto no canto superior direito, em verde, para preencher os campos.

Em tipo de documento, selecione "Autoavaliação de Desempenho - Progressão por Desempenho Acadêmico".

Em Modelo, selecione "Autoavaliação de Desempenho - Progressão por Desempenho Acadêmico".

Em Nível de Acesso, selecione **"Público"** (a partir da data de sua progressão, a CGGP, responsável por montar esse processo, precisará do acesso aos documentos gerados para adicioná-los ao processo eletrônico).

Em Setor Dono selecione o seu.

Em assunto, coloque Autoavaliação de Desempenho - Progressão por Desempenho Acadêmico (Seu nome), como mostra a imagem abaixo. Clique em Salvar.

| Dars Andrade                                    | nar Docu             | norme Journetto de Texto                                                   | 😧 Ajuda |
|-------------------------------------------------|----------------------|----------------------------------------------------------------------------|---------|
| Q. Buscar llem de Menu                          | o Documento: *       | Autoavaliação de Desempenho - Progressão Por Desempenho Acadêmico          | T       |
|                                                 | Modelo: *            | Autoavaliação de Desempenho - Progressão Por Desempenho Académico          | T       |
| DOCUMENTOS/PROCESSOS     Documentos Eletrônicos | vel de Acesso: *     | Público                                                                    | •       |
| Deshboard B<br>Documentos                       | Hipótese Legal:      |                                                                            | •       |
| Processos Eletrônicos >                         | Setor Dono: *        | MCH - MCH-CGGP                                                             | •       |
|                                                 | Assunto: *           | Auĝoavaliação de Desempenho - Progressão por Desempenho Acadêmico (Modelo) |         |
| PESQUISA                                        |                      |                                                                            |         |
| GESTÃO DE PESSOAS                               |                      |                                                                            |         |
| ADMINISTRAÇÃO                                   |                      |                                                                            | 4       |
| TEC. DA INFORMAÇÃO                              |                      | 81 caractere(s) restante(s)                                                |         |
| CENTRAL DE SERVIÇOS                             | Classificações:      |                                                                            |         |
| DES. INSTITUCIONAL                              |                      |                                                                            |         |
| COMUNICAÇÃO SOCIAL                              | Salvar e adicionar o | utro(a) Salvar e continuar editando                                        |         |

2. Com o documento criado, selecione Editar > Texto, opções localizadas acima da visualização do documento.

|                                                               | Cadastro realizado com sucesso.                                                                                                    | -                                         |
|---------------------------------------------------------------|----------------------------------------------------------------------------------------------------|-------------------------------------------|
| SUAD                                                          | Inicio - Documentos de Texto - Adicionar Documento de Texto - Documento 60321 Documento 60321 Rescurito Publico                                                                                                    | ✓ Processos visíveis em que está incluído |
| Q Buscar Item de Menu                                         | Concluir Compartilhar Docum esto Editar      Histórico de Alterações Ações      Visualização do Documento Dados Básicos                                                                                                    | V Documentos Vinculados                   |
|                                                               |                                                                                                    | ▲ V Interessados                          |
| Documentos Eletrônicos v<br>Dashboard                         |                                                                                                    | √ Revisores                               |
| Processos Eletrônicos                                         | Ministerio da e oucação<br>Secretaria de Educação Profissional e Ecnológica<br>Instituto Federal de Educação, Ciência e Tecnológica do Sul de Minas Gerais - IFSULDEMINAS - Campus Machado<br>Rodovia Machado Paraguaçu, Km 3, Santo Antonio, Machado / MG, CEP 37,750-000 - Fone; (35) 3295-9700 | > Registro de Ações                       |
| Processos Físicos >                                           | AUTOAVALIAÇÃO DE DESEMPENHO - PROGRESSÃO POR DESEMPENHO ACADÊMICO                                                                                                    | Total de 1 item 23/04/2020 13:00:29       |
| PESQUISA                                                      | [                                                                                                    | Criação por Dara Andrade                  |
| <ul> <li>EXTENSÃO</li> <li>GESTÃO DE PESSOAS</li> </ul>       | Fatores (0 a<br>10)                                                                                                    | Total de 1 item                           |
|                                                               | PONTUALIDADE: É pontual e cumpre os horários das aulas, reuniões e atividades<br>programadas pelo seu setor.                                                                                                    |                                           |
| TEC. DA INFORMAÇÃO<br>https://suap.ifsuldeminas.edu.br/docume | ASSIDUIDADE: Sua presença no Instituto se faz sempre que necessário e participa<br>to_eletronico/editar_documento/60321/ atividades como reuniões pedagógicas, reuniões de pais e mestres,                                                                                                    |                                           |

3. Preencha os campos necessários colocando sua pontuação e coloque a soma para o Total. Após conferir se está correto, selecione Salvar e Visualizar.

| <ul> <li>k locar item de Menu</li> <li>k locar item de Menu</li> <li>k locar item de Menu</li> <li>k locar item de Menu</li> <li>c Corpor</li> <li>D Countentos Performas</li> <li>D Countentos Performas</li> <li>C Decumentos Eletrônicos</li> <li>Processos Eletrônicos</li> <li>C Estilo</li> <li>C Estilo</li></ul>                                                                                               | Dara Andrade                                  | to Desumanto                                                                                                    |          |
|----------------------------------------------------------------------------------------------------|-----------------------------------------------|----------------------------------------------------------------------------------------------------|----------|
| <ul> <li>NICCO</li> <li>DOCUMENTOS/PROCESSOS</li> <li>Documentos Elerónicos &gt;</li> <li>Processos Elerónicos &gt;</li> <li>Processos Elerónicos &gt;</li> <li>Processos Elerónicos &gt;</li> <li>EXINO</li> <li>ESSUISA</li> <li>EXTENSÃO</li> <li>CESTÃO DE PESSOAS</li> <li>CASINO E PESSOAS</li> <li>CASINO E PESSOAS</li> <li>CA</li></ul> | Buscar Item de Menu                           | Jo Documento                                                                                                    |          |
| Decumentos Eletrônicos          Decumentos Eletrônicos          Processos Eletrônicos       >         Processos Flaicos       >         Processos Flaicos       >         Procesos Flaicos       >         Pro                                                                                                    | DOCUMENTOS/PROCESSOS                          | Corpo:                                                                                                    |          |
| Processos Elexônicos        Processos Elexônicos        Processos Elexônicos        Processos Elexônicos        ENSINO        Prosessos Físicos        EXTENSÃO        EXTENSÃO        A EXTENSÃO        A EXTENSÃO                                                                                                    | Documentos Eletrônicos V<br>Dashboard         | Espoya. • [ Esmo • ] Canon • ] 12 • ] A • [ ] • [ ] • [ ] • [ ] • ] • ] • [ ] • [ ] • ] •                                                                                                    | <u> </u> |
| DI ENSINO     Integridade, educação, cortesia, etc.       O PESQUISA     Total xx       DI EXTENSÃO     Orientação: nesta avaliação assinar digitalmente.       B GESTÃO DE PESSOAS     Orientação: nesta avaliação assinar digitalmente.       E ADMINISTRAÇÃO     Orientação: nesta avaliação assinar digitalmente.                                                                                                    | Documentos Processos Eletrônicos              | totolanio i injecti na secti na secti na secti o plano de ensino de cada disciplina no inicio<br>do semestre letivo.<br>ÉTICA: Demonstra comportamento compatível com o Código de Ética Profissional do<br>Servidor Público Civil do Poder Executivo Federal, quanto a siglio, discrição, monalidade, <u>xxx</u> | •        |
| PESQUSA     Orientação: nesta avaliação assinar digitalmente.       I EXTENSÃO     Orientação: nesta avaliação assinar digitalmente.       I CESTÃO DE PESSOAS     I CEC DA INFORMAÇÃO                                                                                                    |                                               | integridade, educação, cortesia, etc.<br>Total <u>xxx</u>                                                                                                    |          |
| E ADMINISTRAÇÃO                                                                                                    | PESQUISA<br>E EXTENSÃO<br># GESTÃO DE PESSOAS | <b>Orientação</b> : nesta avaliação assinar digitalmente.                                                                                                    | -1       |
| , TEC. DA INFORMAÇÃO                                                                                                    | ADMINISTRAÇÃO                                 |                                                                                                    |          |
|                                                                                                    | TEC. DA INFORMAÇÃO                            |                                                                                                    |          |
| CENTRAL DE SERVIÇOS                                                                                                    | CENTRAL DE SERVIÇOS                           |                                                                                                    |          |

4. Conclua o documento em Concluir quando estiver tudo certo.

|                       | Edição realizada com sucesso.                                                    |                                  |  |  |  |  |
|-----------------------|----------------------------------------------------------------------------------|----------------------------------|--|--|--|--|
| suap                  | Inicio » Documentos de Testo » Adicionar Documento de Testo » Documento 60321    | ✓ Processos visíveis em que está |  |  |  |  |
| Dara Andrade          |                                                                                  | incluído                         |  |  |  |  |
| Q Buscar Item de Menu | Concluir Compartilhar Documento Editar V Histórico de Alterações Ações V Remover | ✓ Documentos Vinculados          |  |  |  |  |
|                       | <ul> <li>Visualização do Documento</li> </ul>                                    |                                  |  |  |  |  |

5. Com o documento concluído, você pode assiná-lo.

|                       | Operação realizada com sucesso.                                                                         | A                                         |
|-----------------------|----------------------------------------------------------------------------------------------------|-------------------------------------------|
| SUAD                  | Inicio - Documentos de Texto - Adicionar Documento de Texto - Documento 60321 Documento 60321 Conclusio | ✓ Processos visíveis em que está incluido |
| Q Buscar Item de Menu | Público Solicitar * Asinar * Retornar para Rascunho Compartilhar Documento Ações * Remover              | ✓ Documentos Vinculados                   |

6. E então, finalizá-lo.

|                                                                                                    | Documento assinado com sucesso.                                                                                                    | ^                                |
|----------------------------------------------------------------------------------------------------|----------------------------------------------------------------------------------------------------|----------------------------------|
| suap                                                                                                    | Inicia » Documentos de Texto » Adicionar Documento de Texto » Documento 60321 » Conteuso documento » AUTOAVALIAÇÃODPPD 1/2020 • MCH-<br>CGGP/MCH-DAPMCH-DGAMCH/FSULDEMINAS | ✓ Processos visíveis em que está |
| Dara Andrade                                                                                                    | AUTOAVALIAÇÃODPPD 1/2020 - MCH-CGGP/MCH-<br>DAP/MCH-DG/MCH/IFSULDEMINAS                                                                                                    | incluído                         |
| O Russar Ham de Menu                                                                                                    | Assinado Público                                                                                                    | V Documentos Vinculados          |
| Section and the section of the section of the secti | Solicitar 🗸 Finalizar Documento Compartilhar Documento Ações 🗸                                                                                                    |                                  |
|                                                                                                    |                                                                                                    |                                  |

## Para criar a Avaliação da Chefia Imediata:

1. Volte na Página de Documentos de Texto (DOCUMENTOS/PROCESSOS > Documentos Eletrônicos > Documentos), selecione Adicionar Documento de Texto no canto superior direito, em verde, para preencher os campos.

Alguns grupos já têm a Avaliação da Chefia referente ao Grupo de Exercício. Se o seu caso for um deles, selecione a opção referente ao seu.

| suap                                             | Início » Documentos de Texto » | Adicionar Documento de Texto                                                                                                    |         |
|--------------------------------------------------|--------------------------------|----------------------------------------------------------------------------------------------------|---------|
| Dara Andrade                                     | Adicionar Doci                 | umento de Texto                                                                                                    | Ø Ajuda |
| Q Buscar Item de Menu                            | Tipo do Documento: *           |                                                                                                    | T       |
|                                                  | Modelo: *                      | Ateste de Material Recebido<br>Ateste de Servicy Prestado<br>Atesto<br>Autoavaliación de Desempenho - Propressão Por Desempenho Académico                                                                                                    |         |
| DOCUMENTOS/PROCESSOS<br>Documentos Eletrônicos ~ | Nível de Acesso: *             | Autoavaliação de Desempenho - Progressão Por Desempenho Acadêmico: Cargo/Função<br>Autoavaliação de Desempenho - Progressão Por Ménto<br>Autodeclaração                                                                                                    |         |
| Deshboerd<br>Documentos                          | Hipótese Legal:                | Autorząża o de Chaves<br>Autorząża de Erias de Estapiańo<br>Autorząża o Lichaża                                                                                                    |         |
| Processos Eletrônicos >                          | Setor Dono: *                  | Avalação<br>Avalação de Desempenho<br>Avalação de Desempenho - Progressão Por Desempenho Acadêmico (Avalação da Chelia Imediata)                                                                                                    |         |
| ENSINO                                           | Assunto: *                     | Avaliação de Usesmpenho - Progressão Por Desempenho Academico Avaliação da Chelia Imediala). Cargol-Iunção<br>Avaliação de Desempenho - Progressão Por Desempenho Académico Avaliação da Chelia Imediala). Grupo II<br>Avaliação de Desempenho - Progressão Por Desempenho Académico Avaliação da Chelia Imediala). Grupo IV<br>Avaliação de Desempenho - Progressão Por Mento (Avaliação do Usuário)<br>Avaliação de Estágio Não Obrigatório |         |
| EXTENSÃO                                         |                                | Aviso                                                                                                    | •       |
| A GESTÃO DE PESSOAS                              |                                |                                                                                                    |         |
| 🖵 TEC. DA INFORMAÇÃO                             |                                | 255 caractere(s) restante(s)                                                                                                    |         |
| E CENTRAL DE SERVIÇOS                            | Classificações:                |                                                                                                    |         |

Em tipo de documento, selecione "Avaliação de Desempenho - Progressão por Desempenho Acadêmico (Avaliação da Chefia Imediata)".

Em Modelo, selecione "Avaliação de Desempenho - Progressão por Desempenho Acadêmico (Avaliação da Chefia Imediata)".

Em Nível de Acesso, selecione **"Público"** (a partir da data de sua progressão, a CGGP, responsável por montar esse processo, precisará do acesso aos documentos gerados para adicioná-los ao processo eletrônico).

Em Setor Dono selecione o seu.

Em assunto, coloque Avaliação de Desempenho - Progressão por Desempenho Acadêmico (Avaliação da Chefia Imediata) - Seu nome, como mostra a imagem abaixo. Clique em Salvar.

| Dara Andrade                                   | Adicionar Docu            | imento de Texto                                                                                       | 🕑 Ajuda 🌘 |
|------------------------------------------------|---------------------------|----------------------------------------------------------------------------------------------------|-----------|
| Q Buscar Item de Menu                          | Tipo do Documento: *      | Avaliação de Desempenho - Progressão Por Desempenho Académico (Avaliação da Chefia Imediata)          | •         |
|                                                | Modelo: *                 | Avaliação de Desempenho - Progressão Por Desempenho Acadêmico (Avaliação da Chefia Imediata)          | •         |
| DOCUMENTOS/PROCESSOS<br>Documentos Eletrônicos | Nível de Acesso: *        | Público                                                                                               | •         |
| Dashboard<br>Documentos                        | Hipótese Legal:           |                                                                                                    | •         |
| Processos Eletrônicos >                        | Setor Dono: *             | MCH - MCH-CGGP                                                                                        | •         |
| Processos Físicos                              | Assunto: *                | Avaliação de Desempenho - Progressão por Desempenho Acadêmico (Avaliação da Chefia Imediata) - Modelo |           |
| PESQUISA     EVITENISÃO                        |                           |                                                                                                    |           |
| SESTÃO DE PESSOAS                              |                           |                                                                                                    |           |
| ≅ ADMINISTRAÇÃO                                |                           |                                                                                                    | 10        |
| 💻 TEC. DA INFORMAÇÃO                           |                           | 153 caractere(s) restante(s)                                                                          |           |
|                                                | Classificações:           |                                                                                                    |           |
| M DES. INSTITUCIONAL                           |                           |                                                                                                    |           |
| COMUNICAÇÃO SOCIAL                             | Salvar Salvar e adicionar | outro(a) Salvar e continuar editando                                                                  | -         |

2. Com o documento criado, clique em Compartilhar Documento, opção localizada acima de Visualização de Documento.

| suap                  | Inicio ». Documentos de Texto ». Adicioner Documento de Texto ». Documento 60342                                                                                                    | ✓ Processos visíveis em que está |
|-----------------------|----------------------------------------------------------------------------------------------------|----------------------------------|
| Dara Andrade          |                                                                                                    | incluído                         |
| Q Buscar Item de Menu | Concluir         Compartilhar Documento         Editar V         Histórico de Alterações         Ações V         Remover           V         Visualização do Documento         Visualização do Documento | ✓ Documentos Vinculados          |

3. Uma aba será aberta para o Gerenciamento de Compartilhamento de Documento. Na quarta opção de busca, em Servidores/Prestadores de Serviço que podem editar, busque pela sua chefia imediata, selecione-a e clique em Enviar.

A chefia é quem preencherá o documento eletrônico, por isso é importante que você compartilhe e avise sobre a necessidade de edição.

| suap                       | laide - Den mante de Tarin - Médicase Pera marte de Tarin - Den marte 470.0          |                                         |
|----------------------------|--------------------------------------------------------------------------------------|-----------------------------------------|
| Dara Andrade               | Gerenciamento de Compartilhamento de Documento                                       | Processos visíveis em que está<br>luído |
| Q Buscar Ilem de Menu      | Com Setores                                                                          | Documentos Vinculados                   |
|                            | Setores que podem ler:                                                               |                                         |
|                            | É possivel selecionar mais de um item                                                | nteressados                             |
| Documentos Eletrônicos 🔷 🔸 | Setores que podem                                                                    |                                         |
| Dashboard                  | Ê possivel selecionar mais de um item                                                | Revisores                               |
| Lucomentos                 | Com Pessoas                                                                          |                                         |
| Processos Eletrônicos >    |                                                                                      | Registro de Ações                       |
| Processos Físicos >        | Servidores/Prestadores<br>de Serviço que podem ler:                                  | al da 1 itam                            |
| 🖅 ENSINO                   | É possivel selecionar mais de um item                                                | 23/04/2020 13:52:59                     |
| PESQUISA                   | Servidores/Prestadores                                                               | Criação por Dara Andrade                |
| 💼 EXTENSÃO                 | de Serviço que podem editar:                                                         |                                         |
| 🛎 GESTÃO DE PESSOAS        | É possivel selecionar mais de um item                                                | al de 1 item                            |
| ⊞ ADMINISTRAÇÃO            |                                                                                      | -                                       |
| 🖵 TEC. DA INFORMAÇÃO       | Enviar                                                                               |                                         |
|                            | participação em planeiamentos entre outros.                                          |                                         |
| Le DES.INSTITUCIONAL       | ORGANIZAÇÃO E DISCIPLINA: Organiza, sistematiza e cumpre suas atividades respeitando |                                         |

O nome selecionado aparecerá logo acima da barra de busca. A Chefia Imediata é responsável por realizar a avaliação e assinar o documento eletronicamente. Caso ela não tenha finalizado o documento após avaliar, você pode finalizá-lo.

Para a **Avaliação dos Discentes**, critério de avaliação de alguns Grupos, é necessário que o docente preencha o cabeçalho com seus dados e envie à Coordenação Pedagógica, onde os discentes serão selecionados para efetuar a avaliação. Esses documentos também serão anexados ao processo.

A partir da data da progressão, a CGGP abre um processo eletrônico e adiciona os documentos necessários iniciando sua movimentação. O docente consegue encontrar e visualizar seu processo entrando em DOCUMENTOS/PROCESSOS > Processos Eletrônicos > Processos.

| SUAD                                                                | F | iicio > Processos Elet<br>Processos<br>FILTROS | rônicos<br>Eletr | ônic             | os                             |         |                   |                               |                   |             |                        |                    | Ad                     | licionar Proce | sso Eletrônico        | 🛛 Ajuda                |
|---------------------------------------------------------------------|---|------------------------------------------------|------------------|------------------|--------------------------------|---------|-------------------|-------------------------------|-------------------|-------------|------------------------|--------------------|------------------------|----------------|-----------------------|------------------------|
| Q Buscar Item de Menu                                               |   | Texto:                                         |                  | Ir               | Agrupamento:<br>Meus Processos |         | •                 | Campus de criação:<br>Todos   | ×                 | Setor de cr | riação:                | •                  | Campus Atual:<br>Todos | •              |                       |                        |
| INÍCIO DOCUMENTOS/PROCESSOS                                         |   | Setor Atual:<br>Todos                          | •                | Tipo de<br>Todos | Processo:                      | Ţ       | Data/Ho<br>Qualqu | ora da Criação:<br>uer data 🔹 | Nivel de<br>Todos | Acesso:     | •                      | Situação:<br>Todos |                        | •              |                       |                        |
| Documentos Eletrônicos > Processos Eletrônicos > Caixa de Processos | M | fostrando 2 Process                            | ios Eletrôn      | nicos            |                                |         |                   |                               |                   |             |                        |                    |                        |                |                       |                        |
| Processos                                                           |   | # Número Prot                                  | ocolo            | Tipo de          | Processo                       | Assunto |                   |                               | Inte              | eressados   | Setor<br>de<br>Criação | Data de<br>Abertur | a Situação             | Setor<br>Atual | Nível<br>de<br>Acesso | Última<br>Movimentação |